# MFT Thin Client Help Guide

Install latest java version Internet v10 (is the browser used in Help Guide) Go to: <u>https://eft.feps.cms.gov/cfcc/login/login.jsp</u> Enter Username and Password Select Sign On For example User ID: FEP0458 and password

| Attps://eft.feps.cms.gov/cfcc/login/logout?logouttoken=-2041807044981123015 P - A D C S TIBCO Managed File Transfer × |  |
|----------------------------------------------------------------------------------------------------|--|
| File Edit View Favorites Tools Help                                                                                   |  |
| A HP ▼ U EFT Resources ▼                                                                                              |  |
|                                                                                                    |  |
|                                                                                                    |  |
|                                                                                                    |  |
|                                                                                                    |  |
| S MFT INTERNET™<br>SERVER                                                                                             |  |
| User Name                                                                                                    |  |
|                                                                                                    |  |
|                                                                                                    |  |
| Sign on >>                                                                                                    |  |
|                                                                                                    |  |
| Theed help accessing my account                                                                                       |  |
|                                                                                                    |  |
| Powered by <u>TIBCO Software Inc.</u><br>2003-2014 TIBCO Software Inc. All rights reserved.                           |  |
|                                                                                                    |  |
|                                                                                                    |  |
|                                                                                                    |  |
|                                                                                                    |  |
|                                                                                                    |  |
|                                                                                                    |  |

## Steps for uploading files

### Select the Browse button beside Upload.

|                                     | , 孝                     | $\bigotimes$     | >                     | ?                         |                                      |
|-------------------------------------|-------------------------|------------------|-----------------------|---------------------------|--------------------------------------|
|                                     | Transfers               | History          | Keys                  | Help                      |                                      |
| Velcome, TMKLDAP-FEP0273   Thursday | 7, September 4, 2014 7: | 26:49 AM         |                       |                           | 📕 Logout                             |
|                                     |                         |                  |                       |                           |                                      |
| Transfers                           |                         |                  |                       |                           | C Refresh                            |
| - Directories/files need to be sel  | acted before the trans  | fer can be compl | atad                  |                           |                                      |
| • All files will be downloaded by   | default.                | rer can be compr | eteu.                 |                           |                                      |
| ,                                   |                         |                  |                       |                           |                                      |
| Description                         | Local File Name         |                  |                       |                           |                                      |
| Upload (Inbound from users)         | source.app.func.da      | te.time.env.in   |                       | Browse                    | û Upload                             |
| Download (Outbound from CMS)        | select a file to dowr   | Download         |                       |                           |                                      |
|                                     |                         |                  |                       | E                         | Execute All Transfers                |
|                                     |                         |                  |                       |                           |                                      |
| ➢TIBCO <sup>°</sup>                 |                         | © ;              | 2003-2014 TIBCO Softv | vare Inc. All rights rese | erved. <u>View License Agreement</u> |

## Select Run if security prompt is displayed

| Do yo                | u want to                                                             | o run this                         | application?                                                             | ×                                             |     |  |  |  |
|----------------------|-----------------------------------------------------------------------|------------------------------------|--------------------------------------------------------------------------|-----------------------------------------------|-----|--|--|--|
|                      | 4                                                                     | Name:                              | MFT                                                                      |                                               |     |  |  |  |
|                      | <u>S</u>                                                              | Publisher:                         | TIBCO Software Inc                                                       |                                               |     |  |  |  |
|                      |                                                                       | Location:                          | https://eft.feps.cms.gov                                                 |                                               | 4   |  |  |  |
| This app<br>informat | lication will rur<br>ion at risk. Ru                                  | n with unrestri<br>n this applicat | cted access which may put your o<br>ion only if you trust the location a | computer and personal<br>and publisher above. |     |  |  |  |
| 🔽 Do no              | Do not show this again for apps from the publisher and location above |                                    |                                                                          |                                               |     |  |  |  |
| Û                    | More Informa                                                          | ition                              |                                                                          | Run Cancel                                    | 2 1 |  |  |  |

"Choose file for" window should appear displaying your folder structure

| Image: Source.app.func.date.time.env.in       Image: Source.app.func.date.time.env.in        |                                                                          |                                              |                        |                    |  |  |  |  |
|----------------------------------------------------------------------------------------------|--------------------------------------------------------------------------|----------------------------------------------|------------------------|--------------------|--|--|--|--|
|                                                                                              |                                                                          | > ?                                          |                        |                    |  |  |  |  |
| Welcome, hemphillw   Wednesday, Sep                                                          | Transfers         History           tember 3, 2014 7:30:03 PM         PM | Keys Help                                    | Ecocout                |                    |  |  |  |  |
| Transfers                                                                                    |                                                                          | Look In: Documents                           | ▼ III                  |                    |  |  |  |  |
| <ul> <li>Directories/files need to be se</li> <li>All files will be downloaded by</li> </ul> | lected before the transfer can be completed.<br>default.                 | 3-18 phone                                   |                        | Mind Set           |  |  |  |  |
| Description                                                                                  | Local File Name                                                          | Certs                                        | Err Documentation      |                    |  |  |  |  |
| Upload (Inbound from users)                                                                  | source.app.func.date.time.env.in                                         | CMS Training                                 |                        | OMesseng OneNote N |  |  |  |  |
| Onboarding Push Verify                                                                       | browse                                                                   |                                              | LDAP Laptop            | personal           |  |  |  |  |
| Download (Outbound from CMS)                                                                 | select a file to download                                                |                                              |                        |                    |  |  |  |  |
| Test                                                                                         | browse                                                                   | File <u>N</u> ame: source.app.func.c         | late.time.env.in       |                    |  |  |  |  |
|                                                                                              |                                                                          | Files of <u>Type</u> : All Files             |                        |                    |  |  |  |  |
|                                                                                              |                                                                          |                                              | Open                   | Cancel             |  |  |  |  |
|                                                                                              | © 2003-2                                                                 | 014 TIBCO Software Inc. All rights reserved. | View License Agreement |                    |  |  |  |  |
|                                                                                              |                                                                          |                                              |                        |                    |  |  |  |  |
|                                                                                              |                                                                          |                                              |                        |                    |  |  |  |  |

Navigate to file, Highlight and Click Open

| 💪 Choose file fo       | r         | ×           |
|------------------------|-----------|-------------|
| Look In:               | TEST      | - G C C 885 |
| TEST                   |           |             |
|                        |           |             |
|                        |           |             |
|                        |           |             |
| File <u>N</u> ame:     | TEST      |             |
| Files of <u>Type</u> : | All Files | ▼           |
|                        |           | Open Cancel |

#### Select Allow if security prompt is displayed

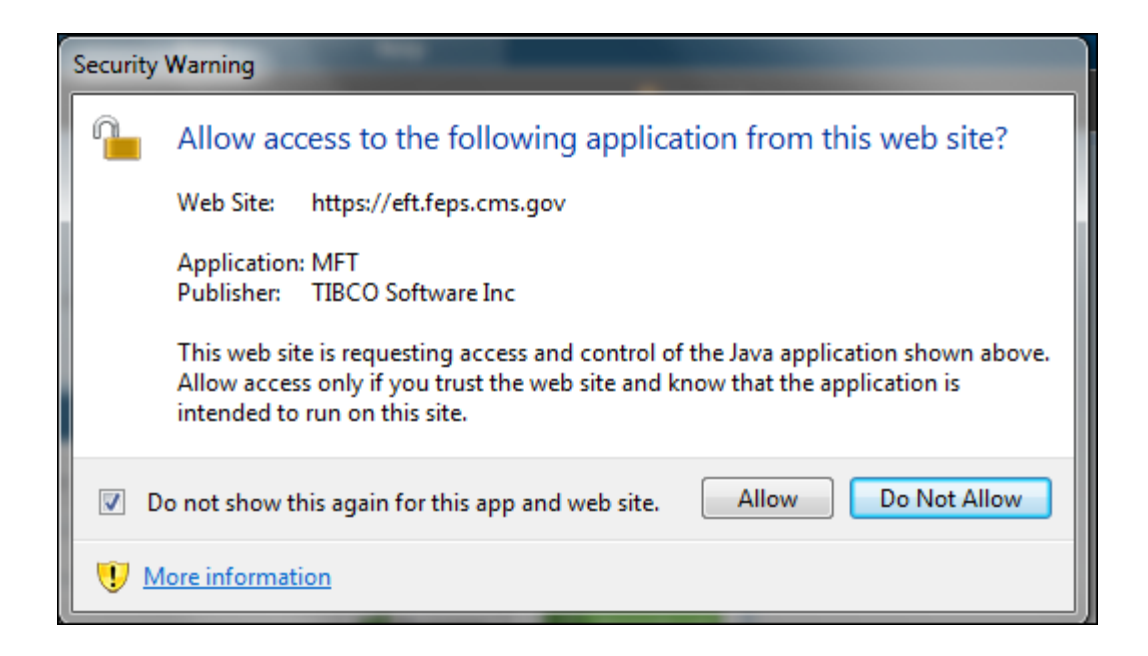

Notice the file path is now displayed in the upload "Local File Name" field Select Upload

| ransfers                                                                |                                                         | C Re                         |
|-------------------------------------------------------------------------|---------------------------------------------------------|------------------------------|
| - Directories/files need to be sel<br>- All files will be downloaded by | ected before the transfer can be completed.<br>default. |                              |
| Description                                                             | Local File Name                                         |                              |
| Jpload (Inbound from users)                                             | C:\Users\hemphillw\Documents\Test Files\TEST\TEST       | ☆ Upload                     |
| ownload (Outbound from CMS)                                             | select a file to download                               | Download                     |
|                                                                         | Ex                                                      | ecute All Transfers          |
|                                                                         |                                                         |                              |
| TIBCO                                                                   | © 2003-2014 TIBCO Software Inc. All rights reserv       | /ed. <u>View License Aqr</u> |

## Status message should display transfer complete

| Https://eft.feps.cms.c      | 🎒 https://eft.feps.cms.gov/?view=view/filetransfer/thin/determineRestartMulti.jsp - File transfer - Windows Int 💶 💷 🞫                                                                                                    |                                            |                                                      |  |  |  |  |
|-----------------------------|----------------------------------------------------------------------------------------------------|--------------------------------------------|------------------------------------------------------|--|--|--|--|
| 差 File Transfer in Progress |                                                                                                    |                                            |                                                      |  |  |  |  |
|                             | , in the second second s |                                            |                                                      |  |  |  |  |
| Direction                   | Bytes Transferred                                                                                                    | Status                                     | Local File Name                                      |  |  |  |  |
| Done 🛉 Upload               | 28 of 28                                                                                                    | Transfer Complete!<br>AuditID=A90340038661 | C:\Users\hemphillw\Documents\Test<br>Files\TEST\TEST |  |  |  |  |
| Close                       |                                                                                                    |                                            |                                                      |  |  |  |  |
|                             |                                                                                                    |                                            |                                                      |  |  |  |  |
|                             |                                                                                                    |                                            | <b>@ 90%</b> 🔻 🔐                                     |  |  |  |  |

This completes the file upload process

The following slides cover steps for downloading files

#### Select the Browse button beside Download

|                                     | , 📚                    | $\bigotimes$      | >                    | ?                         |                                      |
|-------------------------------------|------------------------|-------------------|----------------------|---------------------------|--------------------------------------|
|                                     | Transfers              | History           | Keys                 | Help                      |                                      |
| Welcome, TMKLDAP-FEP0273   Thursday | , September 4, 2014 7  | :26:49 AM         |                      |                           | 🧧 Logout                             |
|                                     |                        |                   |                      |                           |                                      |
| Transfers                           |                        |                   |                      |                           | C Refresh                            |
| - Directories/files need to be sel  | ected before the trans | sfer can be compl | eted.                |                           |                                      |
| - All files will be downloaded by   | default.               |                   |                      |                           |                                      |
| Description                         | Local File Name        |                   |                      |                           |                                      |
| Upload (Inbound from users)         | source.app.func.da     | te.time.env.in    |                      | Browse                    | ☆ Upload                             |
| Download (Outbound from CMS)        | select a file to dow   | Download          |                      |                           |                                      |
|                                     |                        |                   |                      | E                         | Execute All Transfers                |
| 1                                   |                        |                   |                      |                           |                                      |
| ➢TIBCO <sup>™</sup>                 |                        | © :               | 2003-2014 TIBCO Soft | ware Inc. All rights rese | erved. <u>View License Agreement</u> |

- In left column, select download location by checking the corresponding box (Click key icon to expand/collapse folders)
- In right column, select the files to download by checking the corresponding box
- Select OK

| Select files to download                                                                                                    |                                                                                                    |
|----------------------------------------------------------------------------------------------------|----------------------------------------------------------------------------------------------------|
| Select local directory where files will be saved<br>C:Users/hemphillw/Desktop<br>C Omputer<br>C hemphillw<br>C Network<br>C Libraries<br>C hp meeting<br>C LDAP License<br>C PICS | Expand All         Collapse All           Select files to download         files selected 2705 <ul> <li></li></ul> |
|                                                                                                    |                                                                                                    |

#### Select Allow if security prompt is displayed

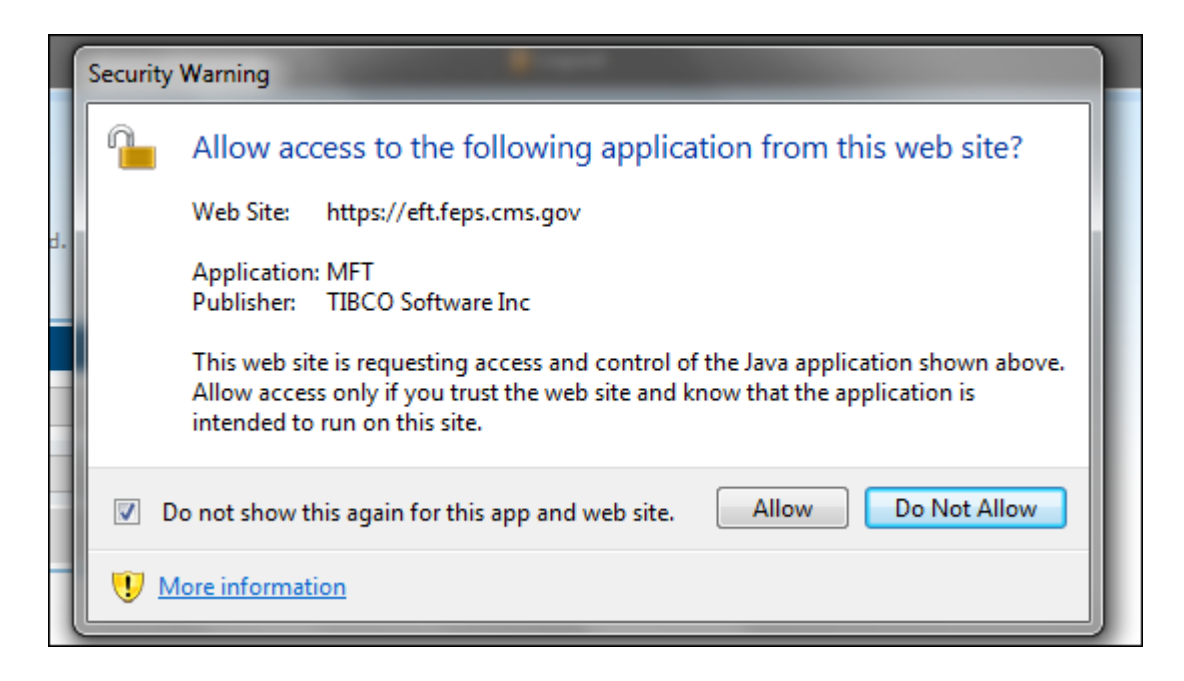

The number of files selected should now appear in the download "Local File Name" field Click Download button

|                                                      | , 之                    | $\bigotimes$      |                      | ?                         |                              |         |
|------------------------------------------------------|------------------------|-------------------|----------------------|---------------------------|------------------------------|---------|
|                                                      | Transfers              | History           | Keys                 | Help                      |                              |         |
| elcome, TMKLDAP-FEP0057   Thursday                   | , September 4, 2014 7  | :31:11 AM         |                      |                           | 📒 Logout                     |         |
| Fransfers                                            |                        |                   |                      |                           | C R                          | efresh  |
|                                                      |                        |                   |                      |                           |                              |         |
| <ul> <li>Directories/files need to be sel</li> </ul> | ected before the trans | sfer can be compl | eted.                |                           |                              |         |
| - All files will be downloaded by                    | default.               |                   |                      |                           |                              |         |
| Description                                          | Local File Name        |                   |                      |                           |                              |         |
| Upload (Inbound from users)                          | source.app.func.da     | te.time.env.in    |                      | Browse                    | ① Upload                     |         |
| Download (Outbound from CMS)                         | 1 files selected       |                   |                      | Browse                    | 5 Download                   |         |
|                                                      |                        |                   |                      | E                         | xecute All Transfers         |         |
|                                                      |                        |                   |                      |                           |                              |         |
|                                                      |                        | © .               | 2003-2014 TIBCO Soft | ware Inc. All rights rese | rved. <u>View License Ag</u> | reement |

## Status should display "Transfer Complete"

| 🔒 File transfer in progress Windows Internet Explorer |                   |                                            |          |                                |  |  |
|-------------------------------------------------------|-------------------|--------------------------------------------|----------|--------------------------------|--|--|
| Attps://eft.feps.cms.gov/                             |                   | 🖴 🖻                                        |          |                                |  |  |
| 🔰 File Transfer i                                     | n Progress        |                                            |          | ^                              |  |  |
| Direction                                             | Bytes Transferred | Status                                     |          | Loc                            |  |  |
| Done Download 6,                                      | ,947 of 6,947     | Transfer Complete!<br>AuditID=A90440004025 | $\hat{}$ | C:\Users\hemphillw\Desktop\451 |  |  |
| Close                                                 |                   |                                            |          |                                |  |  |
|                                                       |                   |                                            |          |                                |  |  |
|                                                       |                   |                                            |          |                                |  |  |
| <                                                     |                   |                                            |          | >                              |  |  |
| -                                                     |                   |                                            |          | • 90% 👻                        |  |  |

This completes the file download process.